# Handleiding Fenix

Een handleiding bij het gebruik van de verenigingendatabank.

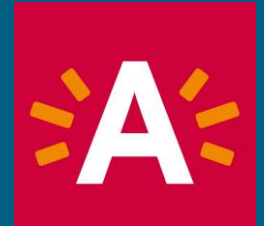

# De verenigingendatabank

## Waarvoor gebruik je de databank?

- Om een subsidieaanvraag in te dienen.
- Om een subsidieaanvraag op te volgen.
- Om een evaluatie na je activiteit/project in te dienen.
- Om je persoonsaccount en die van je organisatie te beheren.

# De verenigingendatabank

## Hoe surf je naar de databank?

Gebruik bij voorkeur Mozilla Firefox als browser. Surf naar:

https://cultuur.csjdatabank.be/

#### nmelden

### lkom op de renigingendatabank.

ze databank kan je onder andere digitaal subsidies agen bij de stad Antwerpen, om gebruik te maken van tabank heb je een account nodig.

dviseren Mozilla Firefox te gebruiken om de databank coeken. Dit is de enige browser waar een performant ik gegarandeerd is.

al een account hebt, vul dan je gebruikersnummer registreerde mailadres) en wachtwoord in.

e nog g<u>een account,</u> klik dan rechts op de link

Aanmelden kan voortaan ook met uw A-profiel!

Daarom vragen we eenmalig om uw bestaande profiel van de verenigingendatabank te koppelen aan uw A-p zodat we over alle nodige gegevens beschikken en u voortaan kan kiezen met welk profiel u zich aanmeldt.

# Account aanmaken

## Hoe maak je een account aan?

| Gebruikersnaam                              |  |
|---------------------------------------------|--|
| Wachtwoord                                  |  |
| <u>Wachtwoord vergeten?</u>                 |  |
| Nog geen account? <u>Registreer je hier</u> |  |

• Klik op 'Registreer je hier'

Persoonsaccount: Je hebt altijd een persoonlijke account nodig, ook al dien je enkel op organisatieniveau een aanvraag in.

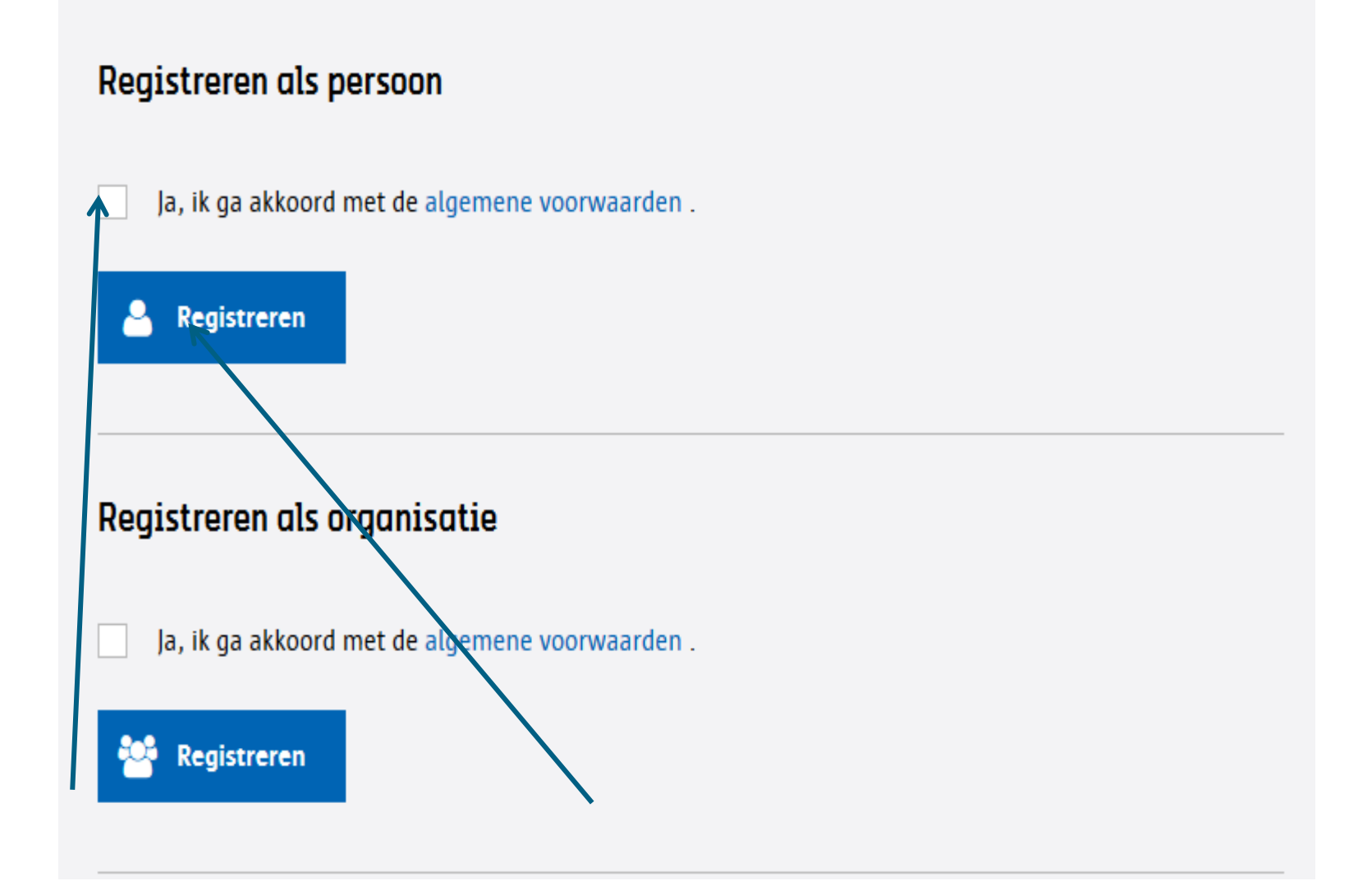

| e of gemeente * r* Bus * * |
|----------------------------|
| r * Bus                    |
| *                          |
|                            |
|                            |
|                            |
| sternummer *               |
| gi                         |

Vul de velden in. Velden met een \* zijn verplicht.

Mogelijke foutmelding nadat je je persoonsgegevens hebt ingevuld.

**Opgelet:** U hebt één of meerdere verplichte velden niet ingevuld. De verplichte velden zijn in het rood aangeduid. Gelieve deze in te vullen en daarna het formulier opnieuw te verzenden.

 Er werd reeds een account met dit rijksregisternummer gevonden. Klik op aanmelden en geef uw wachtwoord in of gebruik de optie 'wachtwoord vergeten'.

De databank maakt voor iedere gebruiker een uniek account aan op basis van het rijksregisternummer. Andere stadsdiensten gebruiken deze databank ook, bijvoorbeeld voor het inschrijven van een sportkamp of het aanvragen van een (andere) subsidie. Het kan zijn dat je al geregistreerd bent in de databank zonder dat je het zelf weet. Je kan dan via de knop 'wachtwoord vergeten' een nieuw wachtwoord aanvragen.

#### Je persoonsaccount is in orde als je een bevestigingsmail ontvangt. Check zeker ook je spam of ongewenste mail.

Beste %voornaam% %naam%

Hierbij vind je je gegevens om in te loggen op de verenigingendatabank.

Gebruikersnaam: **%nummer% of %email%** Wachtwoord: **%wachtwoord%** 

Nadat je bent ingelogd, kan je je wachtwoord wijzigen via de knop "Wachtwoord wijzigen".

Met vriendelijke groeten

Je kan nu inloggen op de databank.

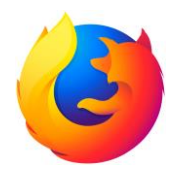

De meeste subsidieaanvragen kan je enkel als organisatie invullen. Hiervoor heeft je organisatie een account nodig.

Ga terug naar: <u>https://cultuur.csjdatabank.be</u>

Klik opnieuw op 'Registreer je hier'

#### Aanmelden

### Welkom op de verenigingendatabank.

Via deze databank kan je onder andere digitaal subsidies aanvragen bij de stad Antwerpen, om gebruik te maken van de databank heb je een account nodig.

We adviseren Mozilla Firefox te gebruiken om de databank te bezoeken. Dit is de enige browser waar een performant gebruik gegarandeerd is.

#### Als je al een account hebt, vul dan je gebruikersnummer (of geregistreerde mailadres) en wachtwoord in.

Heb je nog <u>geen account</u>, klik dan rechts op de link "Registreer je hier" en volg de instructies.

Opgelet: als het systeem blokkeert omdat je

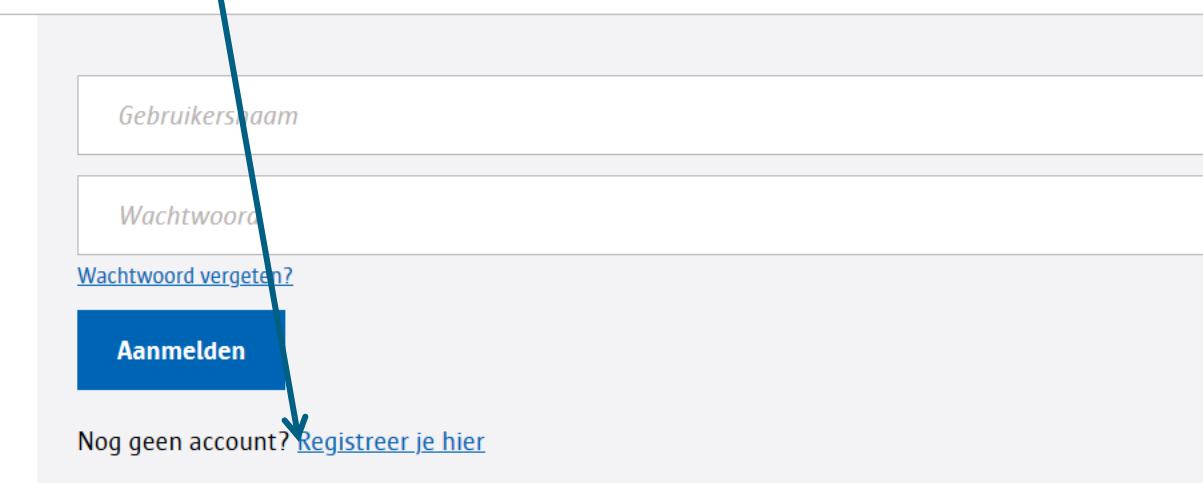

Aanmelden kan voortaan ook met uw A-profiel!

Daarom vragen we eenmalig om uw bestaande profiel van de verenigingendatabank te koppelen a zodat we over alle nodige gegevens beschikken en u voortaan kan kiezen met welk profiel u zich aa

- Heeft u al een A-profiel, dan klikt u hieronder op 'Aanmelden met A-profiel'.
- Heeft u nog geen A-profiel, dan kan u dat aanmaken door op 'Registreer een A-profiel' te klikke

Vink het vakje aan en klik op registreren als organisatie:

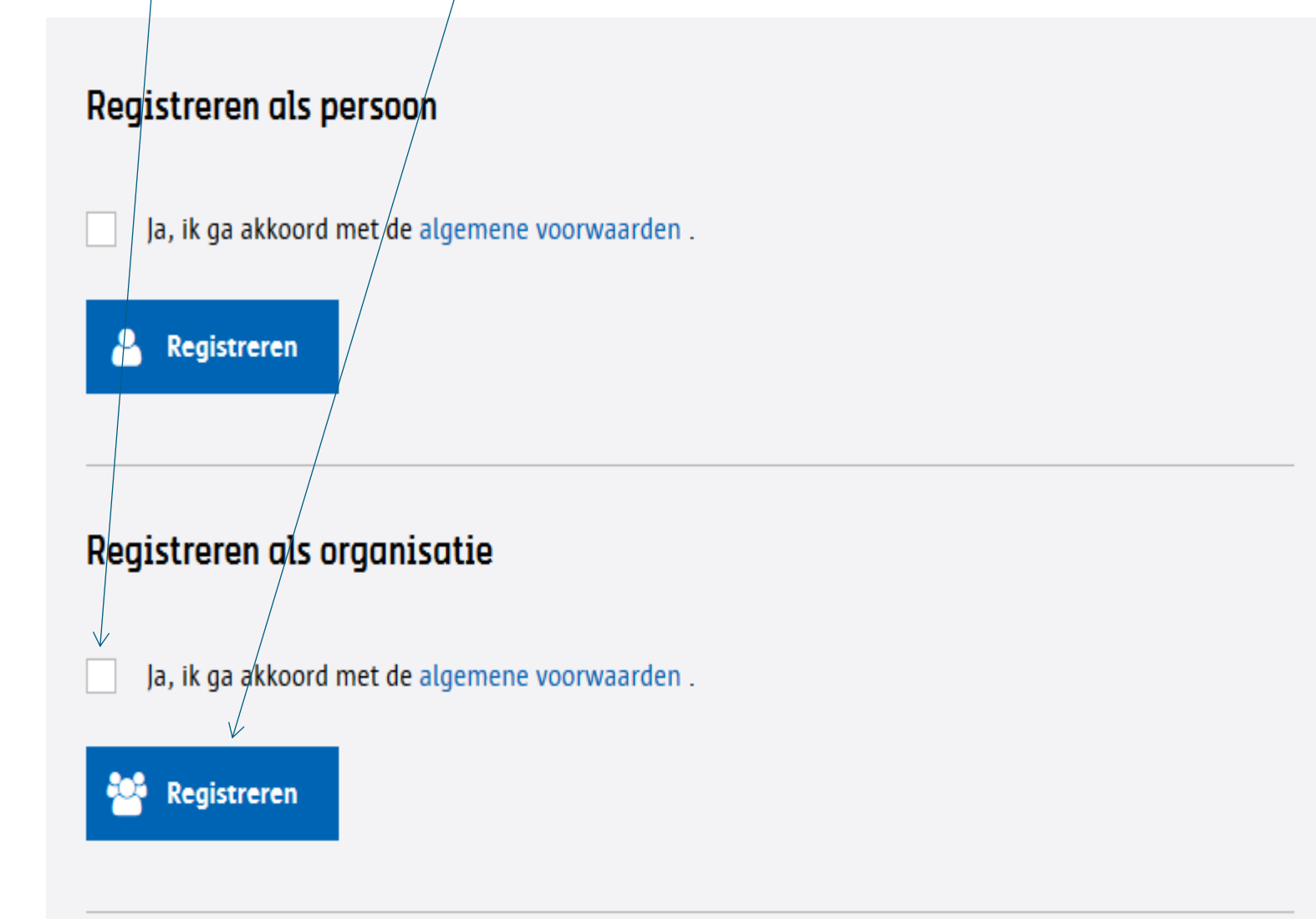

Vul de gegevens van je organisatie aan. Velden met een rood sterretje zijn verplicht:

| organisatie | Gegevens organisatie                                                                                            |                                                                                     |  |  |  |
|-------------|----------------------------------------------------------------------------------------------------|-------------------------------------------------------------------------------------|--|--|--|
|             | Naam organisatie *                                                                                              | Structuur *                                                                         |  |  |  |
|             |                                                                                                    | VZW (Vereniging zonder winstoogmerk)                                                |  |  |  |
|             | Ondernemingsnummer*                                                                                             | Vestigingsnummer                                                                    |  |  |  |
|             |                                                                                                    |                                                                                     |  |  |  |
|             | Zoek uw ondernemingsnummer op.                                                                                  | Zoek uw vestigingsnummer op.                                                        |  |  |  |
|             | Vul voor vzw's de maatschappelijke zetel in (indien j<br>adres van de vestiging op), voor feitelijke vereniging | e het vestigingsnummer hebt ingevuld, geef dan het<br>Jen het correspondentieadres. |  |  |  |
|             | Land *                                                                                                    | Postcode of gemeente *                                                              |  |  |  |
|             | België                                                                                                    |                                                                                     |  |  |  |
|             | Straat *                                                                                                    | Nummer * Bus                                                                        |  |  |  |
|             |                                                                                                    |                                                                                     |  |  |  |
|             | E-mail *                                                                                                    | Telefoon                                                                            |  |  |  |
|             |                                                                                                    |                                                                                     |  |  |  |
|             | Fax                                                                                                    | Website                                                                             |  |  |  |

#### Uw gegevens

Persoonlijk account

- Ja, ik heb reeds een persoonlijk account
- Nee, ik heb nog geen persoonlijk account

| Gebruikersnaam *              | Wachtwoord * |
|-------------------------------|--------------|
| cultuursubsidies@antwerpen.be | •••••        |
| Verzenden                     |              |

Vul in of je al een persoonlijke account hebt of niet. En klik onderaan op verzenden.

Beste %persoon::voornaam% %persoon::naam%

Je hebt al een account in onze verenigingendatabank. Je kan deze account nu ook gebruiken voor de volgende vereniging: %organisatie::naam%.

Je gebruikersnaam: %persoon::nummer% Je wachtwoord: gebruik je huidige wachtwoord

Ben je je wachtwoord vergeten? Je kan onderaan de <u>startpagina</u> doorklikken op "Wachtwoord vergeten?". Je kan ook eerst de <u>handleiding</u> raadplegen.

Met vriendelijke groeten

Stad Antwerpen | Talentontwikkeling en Vrijetijdsbeleving | Cultuur – subsidiecel Francis Wellesplein 1 | 2018 Antwerpen ☑ Grote Markt 1, 2000 Antwerpen www.antwerpen.be | cultuursubsidies@antwerpen.be

%uitschrijven%

De toegang tot je organisatieaccount is in orde als je deze bevestigingsmail ontvangt. Check zeker ook je spam of ongewenste mail. Vanaf nu heb je met je persoonlijke account toegang tot je organisatie.

## Goedkeuring organisatieaccount

De account van je organisatie moet worden goedgekeurd door een medewerker van de stad.

Afhankelijk van het type organisatie komt dit bij een andere dienst terecht en moet je er misschien even op wachten.

**Let op**: Vraag je 's avonds of in het weekend een account aan? Dan krijg je ten vroegste de volgende werkdag een e-mail met de goedkeuring. Vanaf dan krijg je via je persoonlijke inloggegevens toegang tot je account.

# De verenigingendatabank: aanmelden

| → C û                                                                                                    | 🗉 🚥 🖂 🗘 🔍 Zoeken                                                                                                    | lii) |
|----------------------------------------------------------------------------------------------------|----------------------------------------------------------------------------------------------------|------|
| Ontdek alles van Antwerpen >                                                                                                    |                                                                                                    |      |
| Aanmelden<br>Welkom op de                                                                                                    | 39293                                                                                                    |      |
| verenigingendatabank.                                                                                                    | Wachtwoord vergeten?                                                                                                    |      |
| Via deze databank kan je onder andere digitaal subsidies<br>aanvragen bij de stad Antwerpen, om gebruik te maken van<br>de databank heb je een account nodig.<br>We adviseren Mozilla Firefox te gebruiken om de databank<br>te bezoeken. Dit is de enige browser waar een performant<br>gebruik gegarandeerd is. | Aanmelden<br>Nog geen account? <u>Registreer je hier</u>                                                                                                    |      |
| Als je al een account hebt, vul dan je gebruikersnummer<br>(of geregistreerde mailadres) en wachtwoord in.                                                                                                    | Aanmelden kan voortaan ook met uw A-profiel!                                                                                                    |      |
| Heb je nog g <u>een account</u> , klik dan rechts op de link<br>"Registreer je hier" en volg de instructies.                                                                                                    | zodat we over alle nodige gegevens beschikken en u voortaan kan kiezen met welk profiel u zich aanmeldt.                                                    |      |
| <b>Opgelet</b> : als het systeem blokkeert omdat je<br>rijksregisternummer al herkend wordt, heb je al een<br>account. Gelieve dan een nieuw wachtwoord op te vragen<br>via de knop "Wachtwoord vergeten?". Als toch meer<br>problemen opduiken, neem dan gerust contact op via<br>03 338 65 14.                  | Heeft u nog geen A-profiel, dan kan u dat aanmaken door op 'Registreer een A-profiel' te klikken.      Aanmelden met A-profiel     Registreer een A-profiel |      |
|                                                                                                    |                                                                                                    |      |

Surf naar <u>https://cultuur.csjdatabank.be/</u> en vul je gebruikersnaam en wachtwoord in. Klik dan op aanmelden.

# De verenigingendatabank: aanmelden

- Iedereen heeft een persoonlijke gebruikersnaam en wachtwoord.
- Je gebruikersnaam is een cijfercombinatie of het e-mailadres waarmee je bent geregistreerd in de databank.
- Je gebruikersnaam en wachtwoord zijn hetzelfde ongeacht of je als persoon of als organisatie wil aanmelden.
- Je kan je ook aanmelden met je A-profiel.

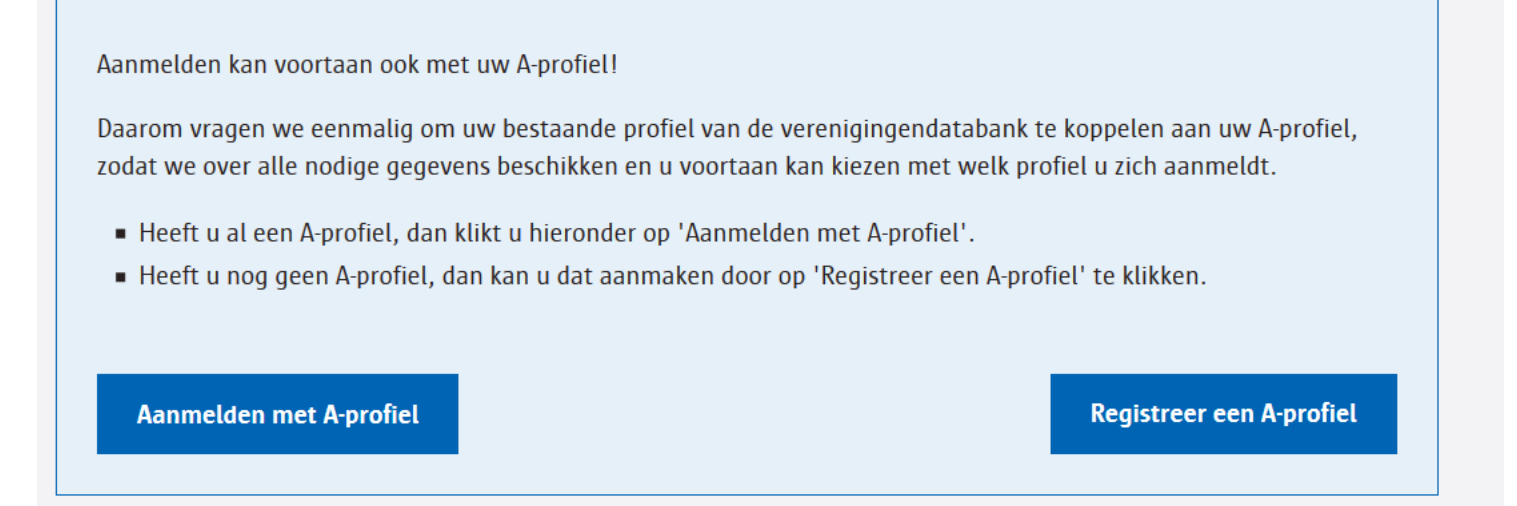

# Persoonlijke startpagina

# Na het aanmelden kom je terecht op je persoonlijke startpagina.

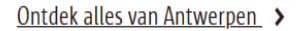

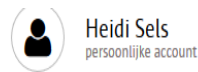

| Heidi Sels              |   | Welkom                                                                                                    |
|-------------------------|---|----------------------------------------------------------------------------------------------------|
|                         |   | Dit is je PERSOONLIJKE startpagina. Je kan via deze pagina:                                                                                   |
| Profiel bekijken        | > | 1. Je persoonlijke gegevens beheren                                                                                                    |
| Aanvragen & Formulieren | > | <ul> <li>Profiel wijzigen: uw gegevens aanvullen, wijzigen (zorg dat uw contactgegevens correct zijn)</li> <li>Wachtwoord wijzigen</li> </ul> |
| Confidentiële dossiers  | > | 2. Wil je een aanvraag starten op naam van je organisatie?                                                                                    |
| Documenten              | > | Klik dan rechts bovenaan op het icoontje van je profiel en selecteer je organisatie.                                                          |
|                         |   | U hebt toegang tot volgende organisaties :                                                                                                    |
|                         |   |                                                                                                    |

Gevelgroenstarter\_Muizenstraat\_TEST
 buurtcontract Muizenstraat TEST

# Naar de startpagina van je organisatie gaan

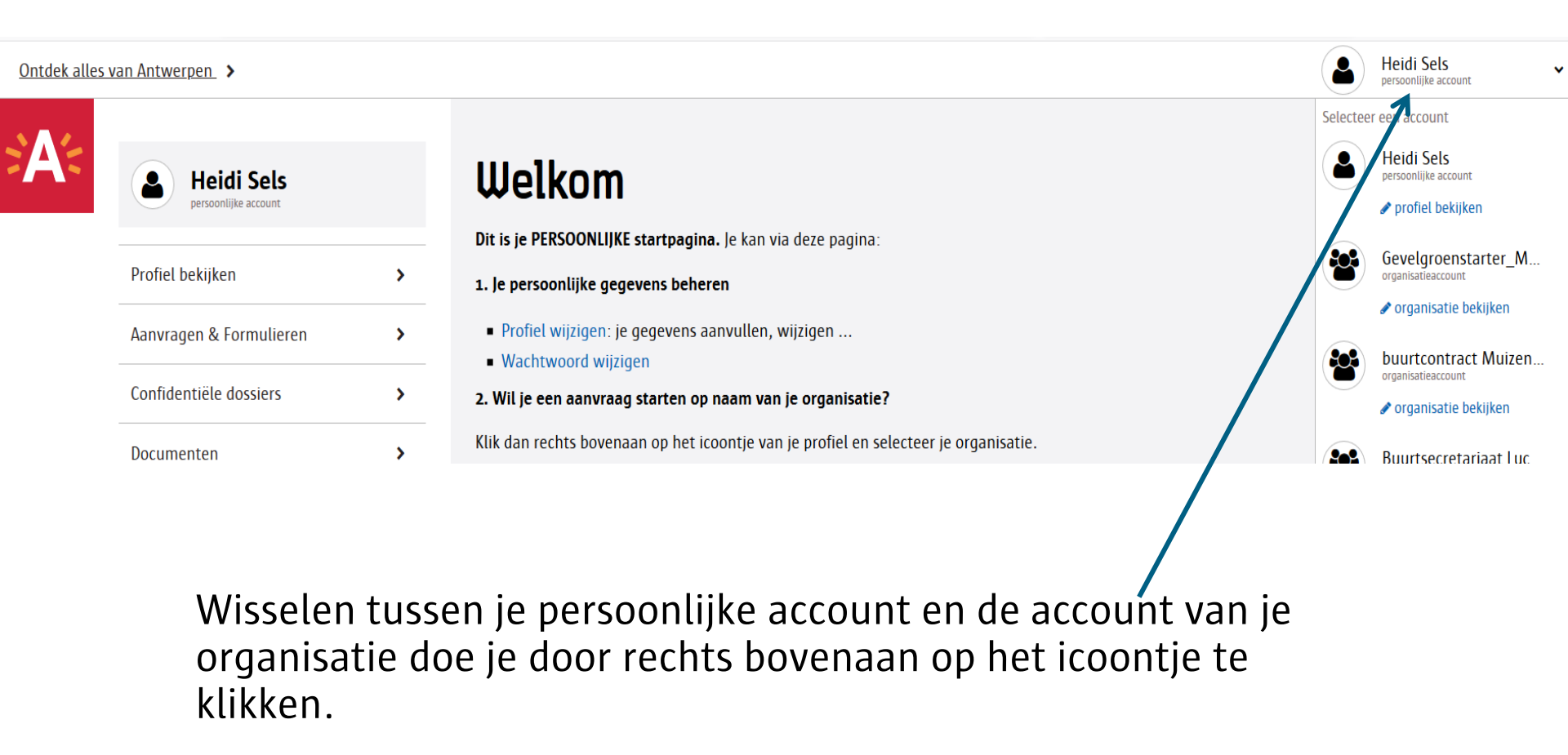

# Startpagina organisatie

Ontdek alles van Antwerpen >

| <b>TEST-vereniging</b>  | Jeu |
|-------------------------|-----|
| Organisatie bekijken    | ,   |
| Aanvragen & Formulieren | >   |
| Documenten              | >   |
| Permanent dossier       | >   |

#### Welkom

Dit is de startpagina van je ORGANISATIE. Je kan hier:

#### 1. De gegevens van je organisatie beheren

• Organisatie bekijken: de gegevens van je organisatie aanpassen;

• Contactpersonen: de contactpersonen van je organisatie bewerken;

• <u>Kunstvormen</u>: het aanbod van je organisatie aanduiden.

#### 2. Subsidies bekijken en beheren:

- Nieuwe aanvraag: een subsidie aanvragen;
- Lopende aanvragen: de status van je lopende dossiers bekijken;
- Archief raadplegen: je voltooide aanvragen bekijken.

De gegevens van je vereniging worden gebruikt in een digitale verenigingengids. Wil je deze informatie aanpassen? Dat kan bij de onderdelen "Gegevens vereniging", "Contactpersonen" en "Vast aanbod".

De hoofdaccount van je vereniging kan je niet zelf wijzigen. Wil je deze aanpassen? Stuur een mailtje naar cultuursubsidies@antwerpen.be.

U hebt toegang tot volgende organisaties :

Gevelgroenstarter\_Muizenstraat\_TEST

Dit is de startpagina van je organisatie.

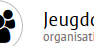

Jeugddiensten Stad ABC \_

# Organisatie bekijken: gegevens organisatie aanvullen/wijzigen

Jeugddiensten Stad ABC 👗

#### Ontdek alles van Antwerpen >

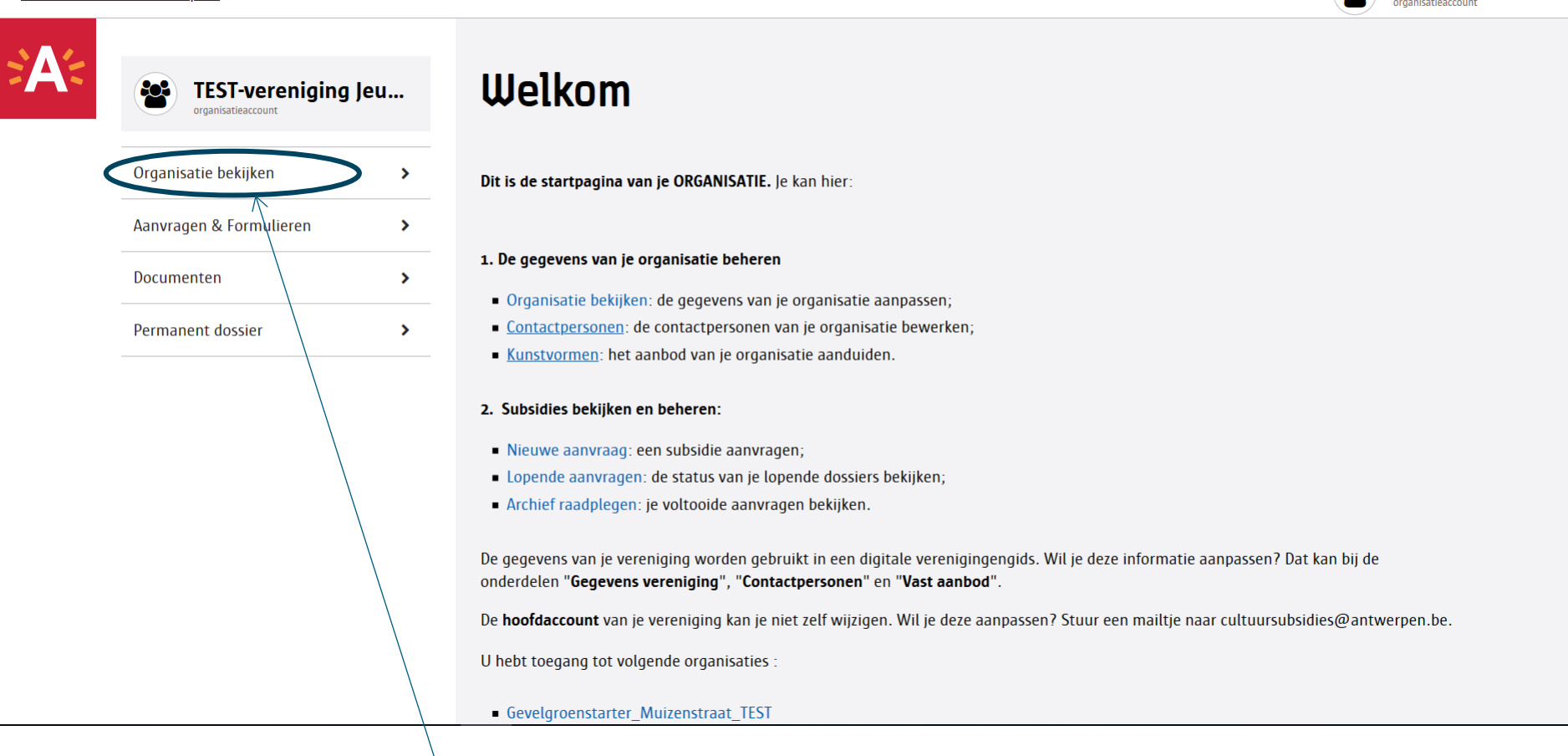

Klik op 'Organisatie bekijken' om de gegevens van je organisatie aan te vullen of te wijzigen.

# Organisatie bekijken: gegevens van je organisatie aanvullen of wijzigen.

| Gegevens                   | > | Toelating publicatie op antwerpen.be      |
|----------------------------|---|-------------------------------------------|
| Contactpersonen            | > | Nummer                                    |
| V                          |   | 6064                                      |
| Kunstvormen                | > | Naam                                      |
| Locaties                   | > | TEST-vereniging Jeugdig Den Bell          |
| Terug naar beginscherm     |   | Naam zoals bekend bij de koepel/federatie |
| • renaginaan beginsennerni |   | 6076                                      |
|                            |   | Roepnaam                                  |
|                            |   | Jeugddiensten Stad ABC                    |
|                            |   | District                                  |
|                            |   | Antwerpen, Borgerhout, Hoboken, Merksem   |
|                            |   | Wijzigen                                  |
|                            |   |                                           |

wijzigen. Vergeet nadien niet op de knop 'Opslaan' te klikken.

# Organisatie bekijken: administratieve gegevens organisatie aanpassen

Deze groene kader verschijnt als je wijzigingen goed zijn opgeslagen.

| Gegevens organisatie         |  |  |  |  |
|------------------------------|--|--|--|--|
| De gegevens zijn opgeslagen. |  |  |  |  |
| ALGEMEEN                     |  |  |  |  |

Deze rode kader verschijnt als je 1 of meer verplichte velden niet hebt ingevuld.

| <br>ADMINISTRATIEF                                                                                                    |
|----------------------------------------------------------------------------------------------------|
| <b>Opgelet:</b> U hebt één of meerdere verplichte velden niet ingevuld. De verplichte velden zijn in het rood aangeduid. Gelieve deze in te vullen en daarna het formulier opnieuw te verzenden. |
| <ul> <li>Gelieve de datum van opmaak te geven voor het document 'lijst_bestuursleden'.</li> </ul>                                                                                                |

# Organisatie bekijken: Het rekeningnummer van je organisatie toevoegen/wijzigen en een bewijsstuk opladen.

| IBAN (BIC)                                                         |                                                                                                    |
|--------------------------------------------------------------------|----------------------------------------------------------------------------------------------------|
| BE69 4126 1791 917                                                 | 8 (KRED BE BB) (Sinds: 26/02/2019)                                                                                                    |
| BE30 0000 0000 1113                                                | 1 (BPOT BE B1) (Sinds: 26/02/2019)                                                                                                    |
| BE97 0003 5364 7549                                                | 9 (BPOT BE B1) (Sinds: 09/02/2017)                                                                                                    |
| Aanvraag registratie rek                                           | eningnummer (Opgelet: bewijsstuk <b>max 10MB</b> )                                                                                                    |
| Huidige status                                                     |                                                                                                    |
| Aanvraag door Mich                                                 | ael Guldentops op 02/12/2019 is niet van toepassing.                                                                                                    |
| IBAN *                                                             |                                                                                                    |
|                                                                    |                                                                                                    |
|                                                                    |                                                                                                    |
| Klik hier om uw IBAN te                                            | berekenen                                                                                                    |
| Bewijsstuk *                                                       |                                                                                                    |
| Bladeren G                                                         | ieen bestand geselecteerd.                                                                                                    |
| Voor een organisatie<br>dat ondertekend en<br>Voor een organisatie | e gevestigd binnen de Benelux: voeg als stavingsstuk een scan toe van een bankattest van maximaal 1 jaar oud<br>afgestempeld is door de vertegenwoordiger van de bank. Het attest mag in een eigen formaat zijn.<br>e gevestigd buiten de Benelux: mail naar FI_brondata@antwerpen.be. |
| Het gebruik van reke                                               | eningnummers van leden van een organisatie is niet toegestaan                                                                                                    |

Klik eerst op 'Wijzigen', voeg dan je rekeningnummer toe en laad een bankattest of rekeninguittreksel op waarop duidelijk de naam van je organisatie vermeld staat.

# Administratieve documenten aan je organisatie toevoegen

Hou de account van je organisatie up to date door jaarlijks de meest recente versie van volgende documenten toe te voegen:

| Voor een vzw                                  | Voor een feitelijke vereniging                 |
|-----------------------------------------------|------------------------------------------------|
| Jaarrekening<br>(Resultaatrekening en balans) | Verslag financiële toestand van de organisatie |
| Begroting                                     | Lijst bestuursleden                            |
| Activiteitenverslag                           |                                                |

# Organisatie bekijken: nieuwe administratieve documenten aan je organisatie toevoegen

https://cultuur.csjdatabank.be/organisatie/bewerk/administratief

| 1 | 90% |       | ~  | Q 70                  |
|---|-----|-------|----|-----------------------|
| _ | 90% | <br>S | 24 | ~ <u>~</u> <u>Z</u> U |

| Bladeren G        | jeen bestand geselecteerd. |
|-------------------|----------------------------|
| (max 10MB)        |                            |
| Opgesteld op      |                            |
| Balans            |                            |
| Bladeren G        | ieen bestand geselecteerd. |
| (max 10MB)        |                            |
| Opgesteld op      |                            |
| Resultaatrekening |                            |
| Bladeren G        | een bestand geselecteerd.  |
| (max 10MB)        |                            |
| Opgesteld op      |                            |
| Begroting         |                            |
| Bladeren G        | een bestand geselecteerd.  |
| (max 10MB)        |                            |
|                   |                            |

Klik eerst op 'wijzigen'. Daarna kan je via 'Bladeren' een nieuw document opladen.

## Organisatie bekijken: bestaande administratieve documenten aan je organisatie vervangen door een recente versie.

| 🛛 🔒 https://cultuur.csjdatabank.be/organisatie/bewerk/administratief                                                                                                    | E 90% ···· 🗸 🏠                                                                                            | <b>Q</b> Zoeken | III\ 🗊 🔹 =             |
|----------------------------------------------------------------------------------------------------|----------------------------------------------------------------------------------------------------|-----------------|------------------------|
|                                                                                                    |                                                                                                    |                 | Jeugddiensten Stad ABC |
| ADMINISTRATIEVE VERSLAGGEVING FEITELIJKE U<br>Lijst bestuursleden<br>₹ 20190206_lijst_bestuursleden_6064.pdf (u<br>Verslag financiële toestand van de vereniging<br>₹ 20181120_verslag_financiële_toestand_va<br>ADMINISTRATIEVE VERSLAGGEVING (OPGELET: J<br>Jaarverslag<br>₹ 20150416_jaarverslag_6064.pdf (update)<br>Balans<br>₹ 20150323_balans_6064.xlsx (update)<br>Resultaatrekening<br>₹ 20150323_resultaatrekening_6064.pdf (up<br>Begroting<br>₹ 20150323_begroting_6064.pdf (update)<br>Activiteitenverslag<br>₹ 20171129_activiteitenverslag_6064.ptx (uppate) | VERENIGING (OPGELET: ALLE DOCUM<br>update)<br>an_de_vereniging_6064.pdf (upd<br>ALLE DOCUMENTEN MAX 10MB) | ate)            | Jeugddiensten Stad ABC |
| Recentste bijkomende financiële document                                                                                                    | ate)                                                                                                    |                 |                        |
| 🔁 20150323_recentste_bijkomende_financie                                                                                                    | ele_document_6064.pdf (update)                                                                            |                 |                        |

Klik eerst op 'wijzigen'. Daarna kan je via de knop 'update' een nieuw document opladen.

# Organisatie bekijken: contactpersonen aan je organisatie toevoegen

| A- |                        |   | C | Segevens                       |
|----|------------------------|---|---|--------------------------------|
|    | organisatieaccount     |   |   | Toelating publicati            |
|    | Gegevens               | > |   | Nummer                         |
|    | Contactpersonen        | > |   | o/50                           |
|    | Actiedomeinen          | > |   | Buurtsecretariaat              |
|    | Locaties               | > |   | Roepnaam                       |
|    | Vast aanbod            | > |   |                                |
|    | Terug naar beginscherm |   |   | District<br>Antwerpen, Hoboken |

Klik eerst op 'Organisatie bekijken' en daarna op 'Contactpersonen'

# Contactpersonen aan je organisatie toevoegen

## Wat betekenen onderstaande termen?

### Hoofdaccounthouder:

De persoon die de hoofdaccount van de organisatie zal beheren. Er kan maar 1 persoon hoofdaccounthouder zijn. Hij/zij kan andere contactpersonen toevoegen of wijzigen. Voor de extra contactpersonen kan een toegang worden aangevraagd om het dossier van de organisatie te bekijken/beheren.

### Accounthouder:

Hij/zij heeft toegang tot de info van de organisatie, kan aanvragen doen, maar kan geen mensen toevoegen of verwijderen uit de organisatie.

#### **Contactpersoon**:

De info van deze persoon is toegevoegd aan de organisatie. Hij/zij heeft geen toegang tot de info in de databank.

# Organisatie bekijken: contactpersonen aan je organisatie toevoegen

Hier kan je een contactpersoon bewerken/verwijderen of een nieuwe contactpersoon toevoegen.

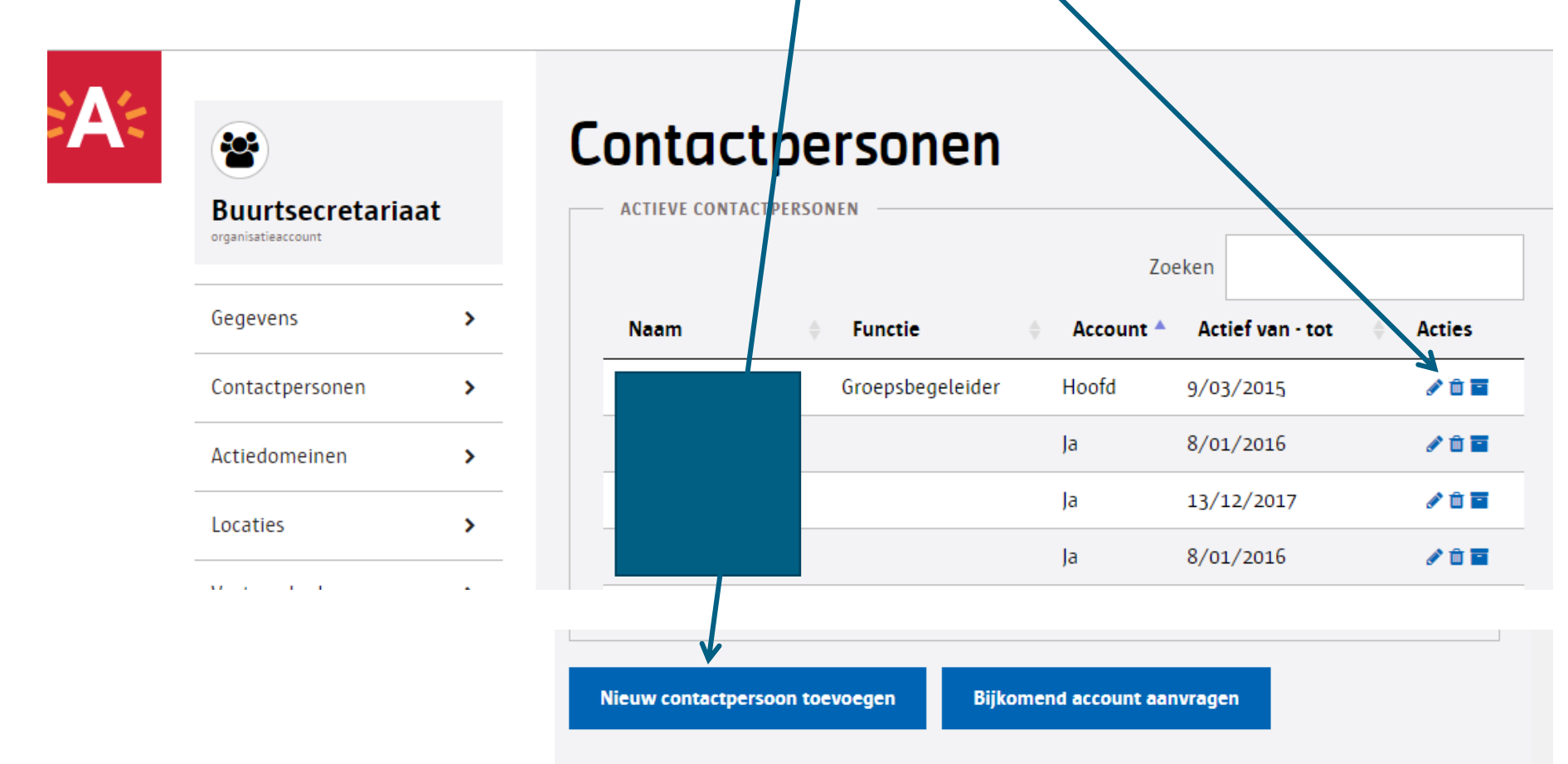

# Organisatie bekijken: contactpersonen aan je organisatie toevoegen

Enkel de hoofdaccounthouder kan contactpersonen bewerken/toevoegen/verwijderen of een nieuwe account aanvragen.

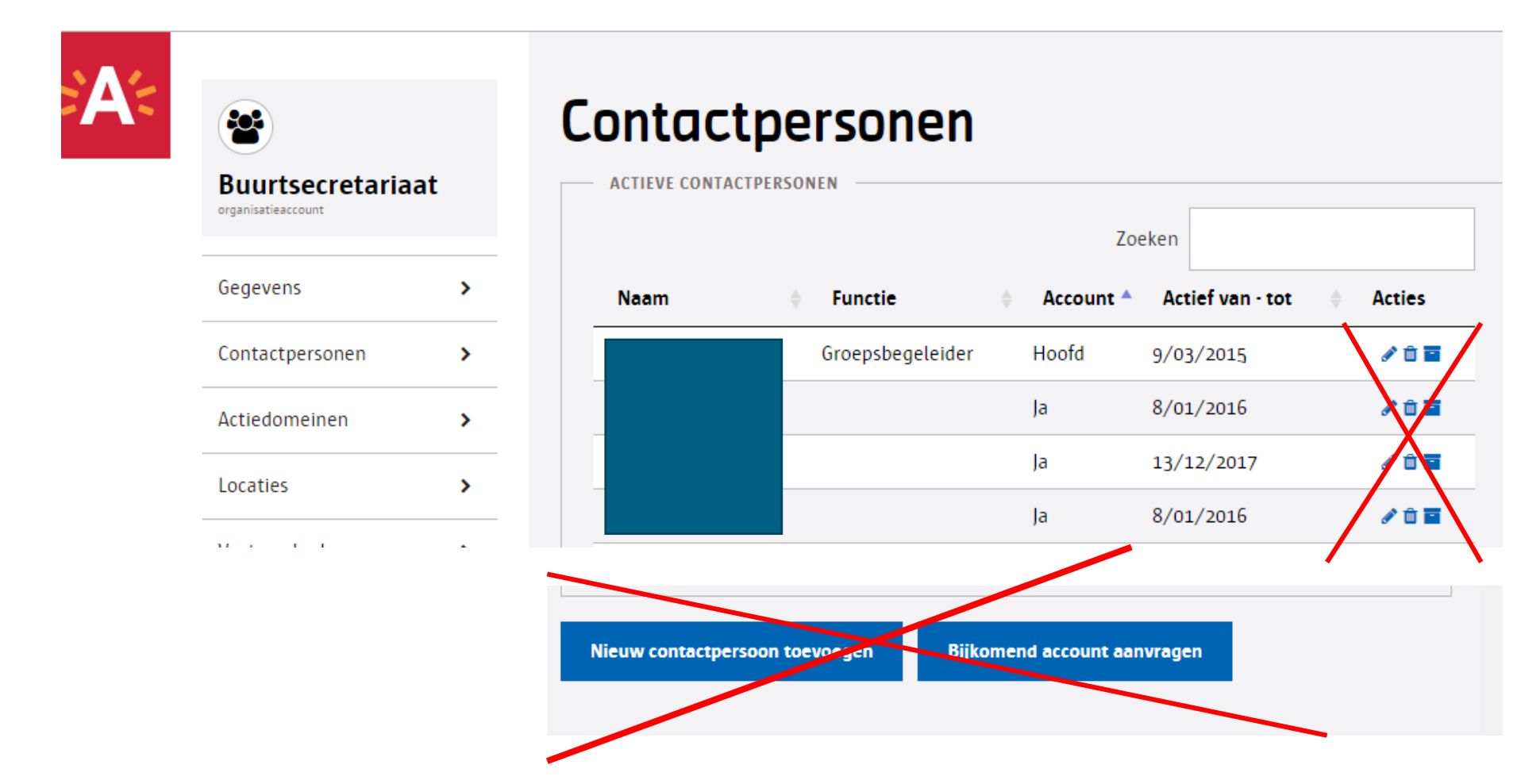

# Organisatie bekijken: een account aanvragen voor een contactpersoon van je organisatie

Nadat je een nieuwe contactpersoon hebt toegevoegd aan de lijst, kan je klikken op 'Bijkomend account aanvragen', dit gebeurt niet automatisch!

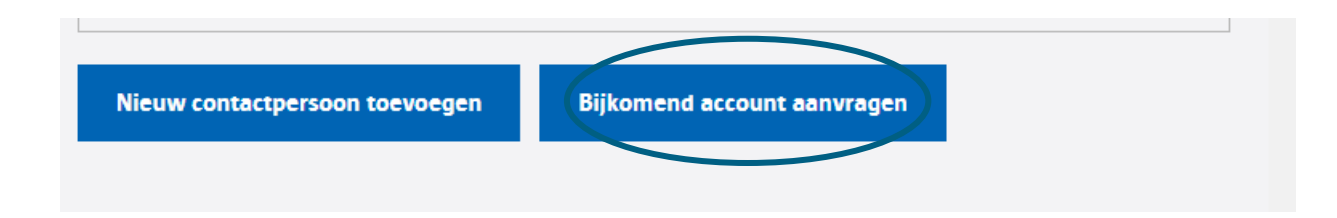

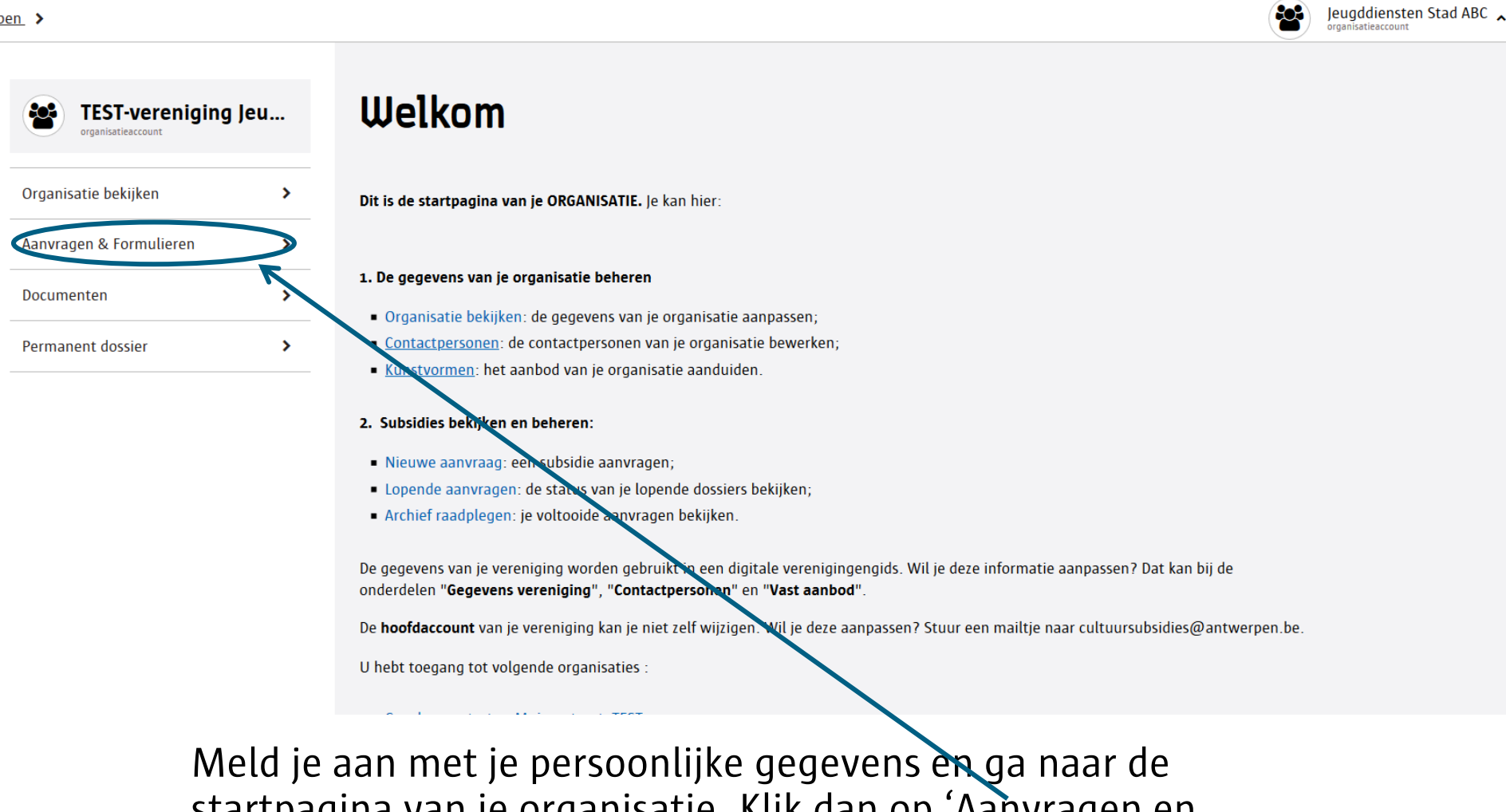

startpagina van je organisatie. Klik dan op 'Aanvragen en Formulieren'.

| Org | janisatie bekijken                          | >            | Een    |
|-----|---------------------------------------------|--------------|--------|
| Aar | nvragen & Formulieren                       | >            | Ni     |
| ~   | Onderwijsinstelling (niet<br>gesubsidieerd) |              |        |
| ~   | Kinderopvang                                |              | Lope   |
| ~   | Kinderopvang - overige                      |              | Hieror |
| ~   | Cultuurvereniging                           |              | indien |
| ~   | Vereniging van personen me<br>handicap      | t een        | 2018   |
| ~   | Interculturele vereniging                   |              |        |
| ~   | Ontwikkelingssamenwerking                   | sorganisatie | 2019   |
| ~   | Niet gouvernementele<br>organisatie (NGO)   |              | 2018   |
| ~   | Overheid                                    |              | 2019   |
| ~   | Jeugdvereniging                             |              |        |
| ~   | Onderwijsinstelling                         |              | 2019   |

#### vragen & Formulieren euw dossier starten? w dossier de aanvragen ler vind je een overzicht van je opgestarte aanvragen. Via de knop "**Dossier bekijken**" kan je de aanvraag verder aanvullen en of opvolgen hoe ver het staat met je aanvraag. 2019 Jeugd - Werkingssubsidie voor jeugdverenigingen - 27/08/2018 Dossler bekijken Impulssubsidie (1ste helft 2019) - 27/08/2018 Dossler bekijken 2019 Aanvraag container jeugdverenigingen - 17/09/2018 Dossler bekijken Toelagen voor culturele verenigingen - 2019 - 20/11/2018 Dossler bekijken Afsprakennota - 10/12/2018 Dossler bekijken

### Start een nieuw dossier.

| Urganisaticaccount      |   |                                                                                                    |
|-------------------------|---|----------------------------------------------------------------------------------------------------|
| Organisatie bekijken    | > | <first 'stad="" aanvraagformulieren="" alle="" antwerpen'="" bekijken.<="" beschikbare="" de="" naast="" om="" op="" p="" pijltjes="" stad="" te="" van=""> <br/>&gt;Klik op de pijltjes naast 'Districten' om alle beschikbare aanvraagformulieren van de districten te bekijken.</first> |
| Aanvragen & Formulieren | > | STAD ANTWERPEN *                                                                                                    |
| Documenten              | > | DISTRICTEN *                                                                                                    |
| Permanent dossier       | > |                                                                                                    |

Klik op de pijltjes naast stad Antwerpen en/of Districten om de beschikbare aanvragen te bekijken.

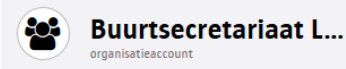

| Organisatie bekijken    | > |
|-------------------------|---|
| Aanvragen & Formulieren | > |
| Documenten              | > |
| Permanent dossier       | > |

### **Beschikbare dossiers**

Klik op de pijltjes naast 'Stad Antwerpen' om alle beschikbare aanvraagformulieren van de stad te bekijken. <br />Klik op de pijltjes naast 'Districten' om alle beschikbare aanvraagformulieren van de districten te bekijken.

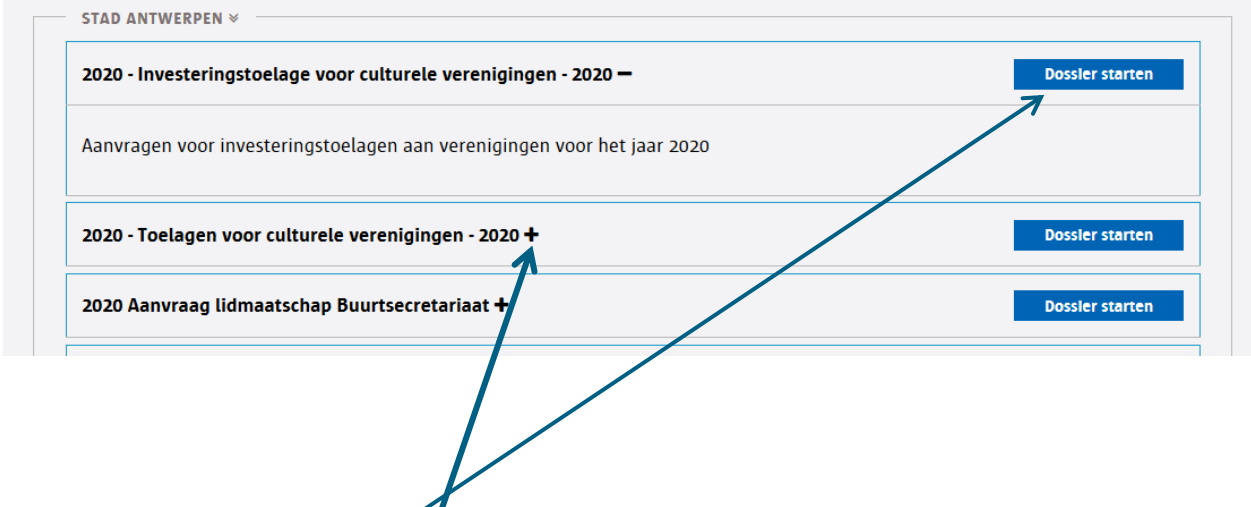

Klik op het vakje 'Dossier starten' naast het invulformulier van jouw keuze. Als je op het plusteken klikt, krijg je meer uitleg over de gekozen aanvraag.

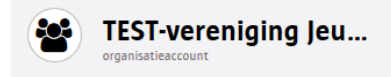

| Organisatie bekijken    | > |
|-------------------------|---|
| Aanvragen & Formulieren | > |
| Documenten              | > |
| Permanent dossier       | > |

### Aanvraag 2020 - Investeringstoelage voor culturele verenigingen - 2020

Aanvragen voor investeringstoelagen aan verenigingen voor het jaar 2020

#### Aanvraagstatus

• 29 juni 2020 12:19 - Aanvraag 2020 - Investeringstoelage voor culturele verenigingen - 2020 opgestart door Heidi Sels

Dit formulier invulien

#### Formulier

Aanvraagformulier investeringstoelagen 2020

Nog niet ingevuld

Klik op dit formulier invullen.

# Aanvragen en formulieren: een nieuw formulier invullen

| Bestedingsplan 2020                                              |                                 |
|------------------------------------------------------------------|---------------------------------|
| max. 10MB *:                                                     |                                 |
| Bladeren Geen bestand geselecteerd.                              |                                 |
|                                                                  |                                 |
| Laatst gepubliceerde statuten (Indien gewijzigd)                 |                                 |
| max. 10MB:                                                       |                                 |
| Bladeren Geen bestand geselecteerd.                              |                                 |
| Annuleren en sluiten                                             |                                 |
| U wilt later verderwerken aan uw dossier? $ ightarrow$ Klik da   | an op "Opslaan en sluiten".     |
| Opslaan en sluiten                                               |                                 |
| Uw dossier is volledig. Wilt u het indienen? $ ightarrow$ Klik d | an op "Dit formulier indienen". |
| Dit formulier indienen                                           |                                 |

Vul het formulier in. Velden met een rood sterretje zijn verplicht.

# Aanvragen en formulieren: Lopende aanvragen bekijken

#### Lopende aanvragen

Hieronder vind je een overzicht van je opgestarte aanvragen. Via de knop "**Dossier bekijken**" kan je de aanvraag verder aanvullen en indienen of opvolgen hoe ver het staat met je aanvraag.

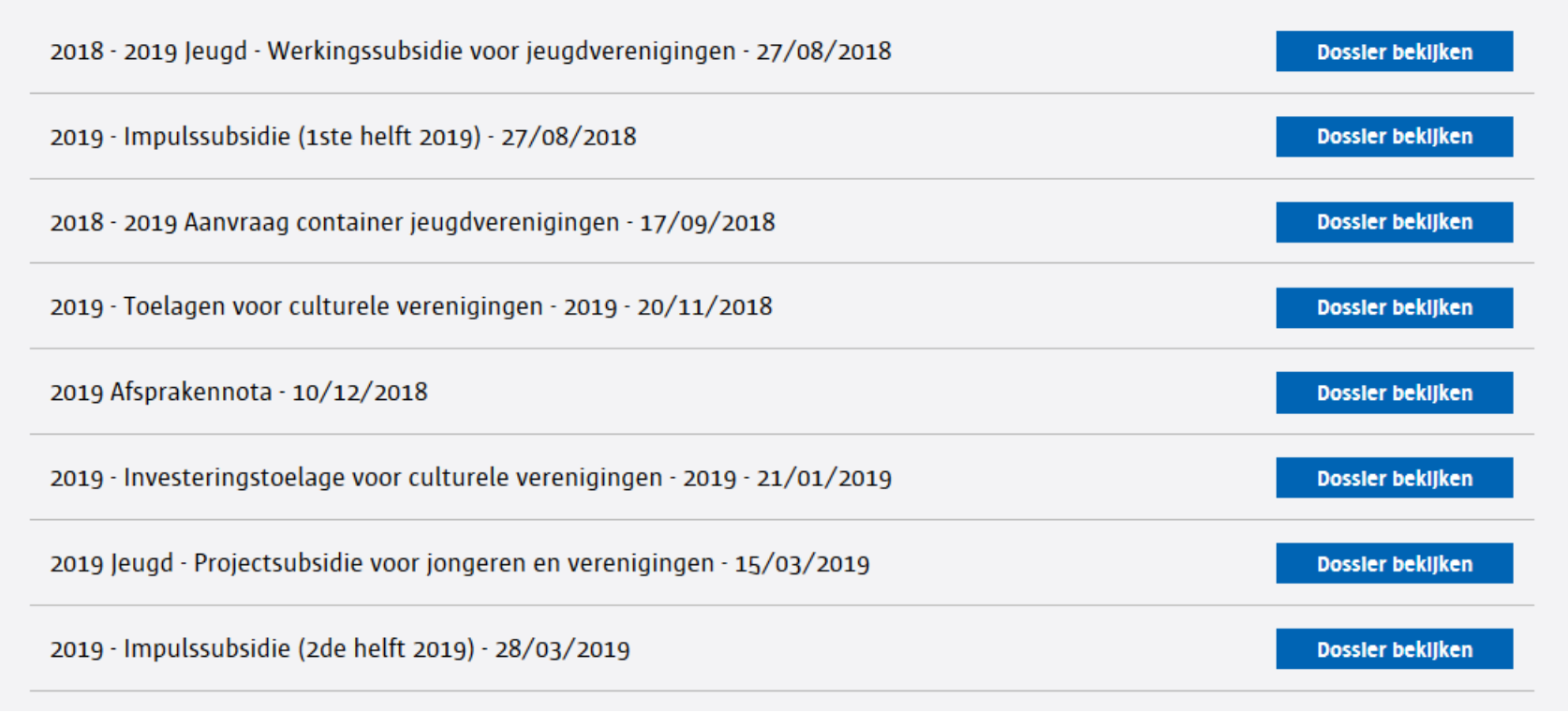

Bij lopende aanvragen vind je alle aanvragen terug die je tussentijds hebt opgeslagen of hebt ingediend.

# Aanvragen en formulieren: Lopende aanvragen bekijken

#### Lopende aanvragen

Hieronder vind je een overzicht van je opgestarte aanvragen. Via de knop "**Dossier bekijken**" kan je de aanvraag verder aanvullen en indienen of opvolgen hoe ver het staat met je aanvraag.

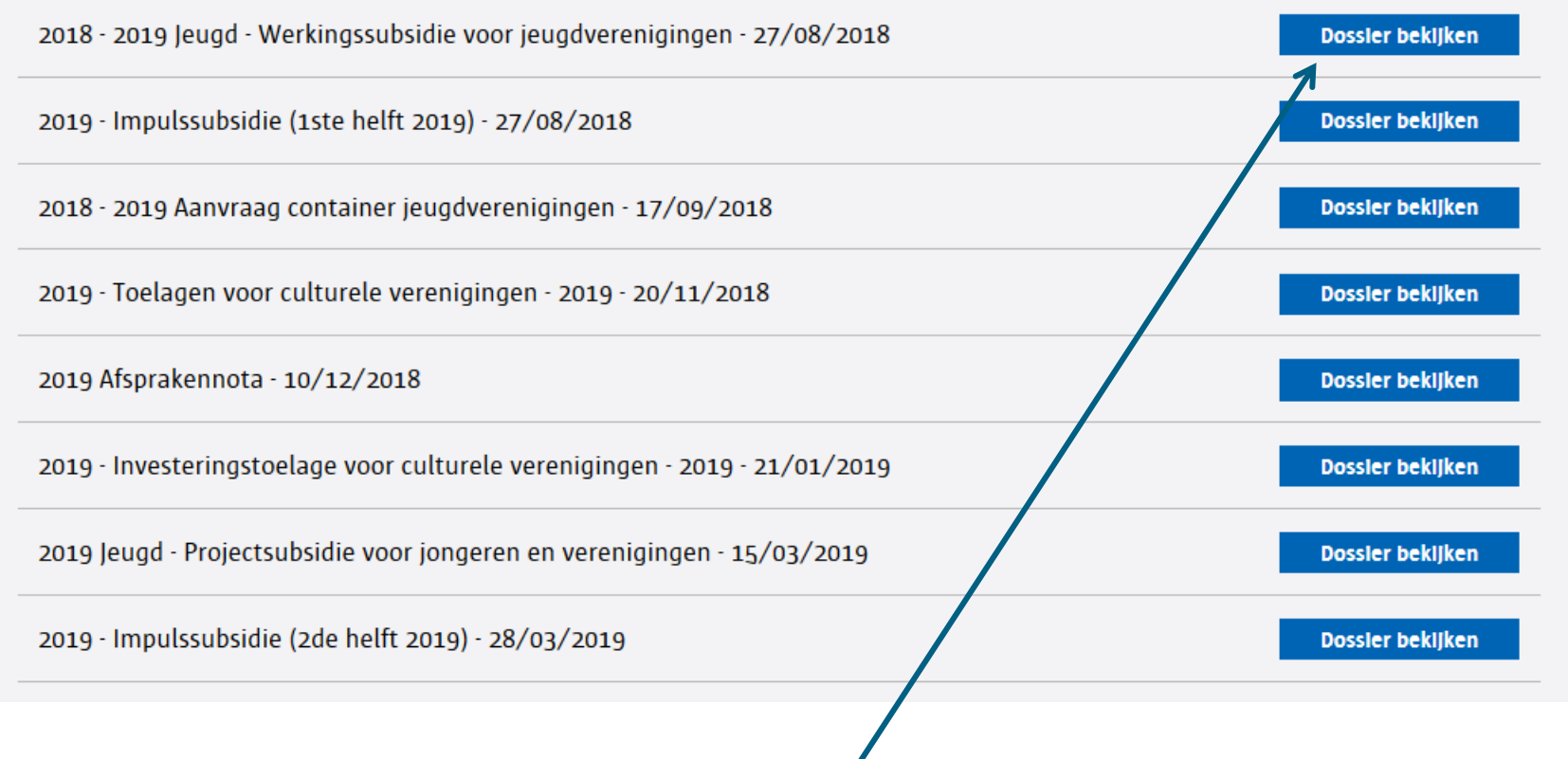

Klik bij 'Lopende aanvragen' op 'Dossier bekijken' om de status van je aanvraag te bekijken.

# Dossier bekijken: aanvraagstatus

#### Aanvraagstatus

- 25 mei 2020 10:51 Collegebesluit : Beslissing college goedgekeurd project test
- 5 mei 2020 11:50 Nazicht op ontvankelijkheid : Ontvankelijk alweer een test
- 5 mei 2020 11:50 Ontvangst aanvraagformulier : Ontvangstbevestiging aanvraag testdossier
- 13 februari 2020 15:12 Aanvraag 2020 Kunst maakt de stad (2de helft 2020) opgestart door Farida Martens

De aanvraagstatus van je dossier wordt regelmatig geüpdatet. Je krijgt ook telkens een automatische melding van een statuswijziging.

# Dossier bekijken: status aanvraagformulier

Ο οκτόρει ζότο τζ.42 - θαιινίαας ζότο στασιμάκειο - οιοτε αυτινιτείτ οργεστάτι που πείαι σειο

# Formulieren

#### Aanvraagformulier

- Pagina 1: Inhoud activiteit (gevalideerd)
- Pagina 2: Akkoordverklaring (gevalideerd)
- Pagina 3: Financiële onderstevning (gevalideerd)
- Ingediend op 27 november 2018 13:20 door Heidi Sels

'gevalideerd' betekent dat het formulier is ingevuld en ingediend. Je kan geen wijzigingen meer aanbrengen.

# Dossier bekijken: status aanvraagformulier

#### Formulieren

#### Aanvraagformulier KMDS 2020

Verslag en bewijsstukken (nog niet gevalideerd)

'Nog niet gevalideerd' betekent dat het formulier wel gestart is, maar nog niet is ingediend. Klik op het formulier om het verder in te vullen en in te dienen.

# Dossier bekijken: Verslag en bewijsstukken indienen

## Verslag en bewijsstukken indienen na afloop van je project.

- Binnen de 90 dagen na afloop van het project, dien je een verslag en eventueel bewijsstukken in via de databank.
- Log in via de databank via <u>https://cultuur.csjdatabank.be/</u>
- Klik rechts bovenaan om te switchen naar je organisatieaccount.
- Klik in de menubalk links op 'Aanvragen en formulieren'
- Zoek bij 'Lopende aanvragen' het dossier waarvoor je een verslag wil indienen.
- Klik op 'Dossier bekijken'

# Dossier bekijken: Verslag en bewijsstukken indienen

#### Verslag en bewijsstukken

#### INSTRUCTIES

Via dit formulier kan de ontvanger van een ondersteuning de verantwoordingsstukken aanleveren. Gelieve dit formulier volledig in te vullen en alle bijlagen op de gevraagde wijze bij te voegen. Indien dit niet zorgvuldig gebeurt, zal het dossier niet kunnen afgehandeld worden.

Verslag en bewijsstukken (nog niet gevalideerd)

Klik op het formulier om het te kunnen invullen. Vergeet niet op 'indienen te klikken.

## Het antwoord op je vraag niet gevonden in deze handleiding? Stuur een mailtje naar cultuursubsidies@antwerpen.be

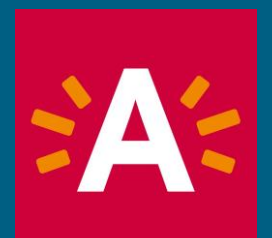

https://www.antwerpen.be/nl/overzicht/kunst-andcultuur/cultuursubsidies